## To set up Direct Deposit for bursar refunds

Go to <a href="https://salukinet.siu.edu/">https://salukinet.siu.edu/</a>

Select the 'Direct Deposit – Bursar Refunds' task. May need to type the name of the task in the search bar.

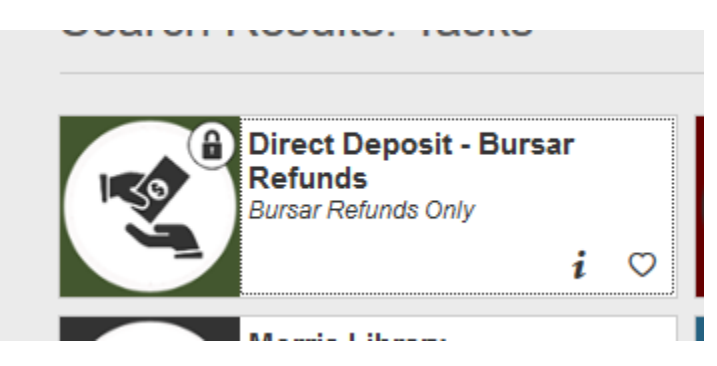

If you do not currently have an account, select 'Update Direct Deposit Bank Account Information'.

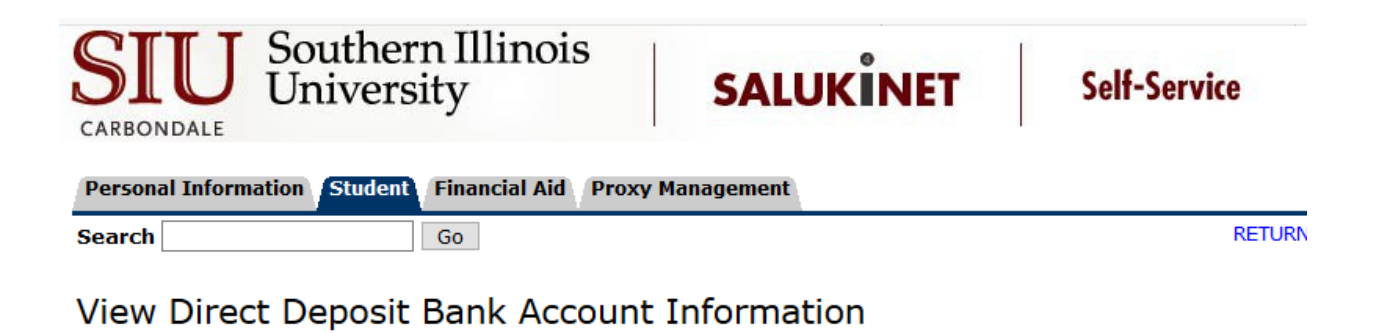

You do not have a direct deposit account.

[ Update Direct Deposit Bank Account Information ]

RELEASE: 8.5

© 2021 Ellucian Company L.P. and its affiliates.

## Enter your bank's routing number and your account number and select the type of account.

| Personal Information Student Financial Aid Proxy Management                                                                          |                                                                                                    |                                                                                         |                                 |       |
|----------------------------------------------------------------------------------------------------|----------------------------------------------------------------------------------------------------|-----------------------------------------------------------------------------------------|---------------------------------|-------|
| Search                                                                                                    | Go                                                                                                    | SITE MAP                                                                                | HELP                            | EXIT  |
| Update Direct De                                                                                                    | eposit Bank Account Information                                                                                                    |                                                                                         |                                 |       |
| All students receiving bursar refunds to you.                                                                                        | refunds are REQUIRED to provide bank account information for direct deposit. This information Please complete the information below.                                                                                                    | will be used to r                                                                       | emit an                         | y     |
| Important: This<br>paycheck direct                                                                                                   | pertains to direct deposit of your bursar refund only. It does not pertain to Payroll. For informa<br>ly deposited, contact the payroll office.                                                                                                    | ition on having y                                                                       | our                             |       |
| Authorization -                                                                                                    | Please Read                                                                                                    |                                                                                         |                                 |       |
| I authorize Southern II<br>below. I acknowledge<br>contact my financial ir<br>to the settlement date<br><b>responsibility to con</b> | linois University to deposit by electronic transfer my student refunds to the financial institutio<br>responsibility for providing complete and accurate information on this authorization form and u<br>istitution to confirm accuracy of information. SIU reserves the right to reverse an incorrect po<br>a. I understand that if changes occur in my account, i.e., closing account, changing bar<br>tact the Bursar's Office immediately. | n and account ir<br>nderstand that s<br>sting upon notifi<br>i <b>ks, etc., it is m</b> | Idicated<br>SIU may<br>cation p | prior |
| Bank Routing Number:                                                                                                    |                                                                                                    |                                                                                         |                                 |       |
| Account Number:                                                                                                    |                                                                                                    |                                                                                         |                                 |       |
| Account Type:                                                                                                    | Checking ~                                                                                                    |                                                                                         |                                 |       |
| Submit                                                                                                    |                                                                                                    |                                                                                         |                                 |       |
|                                                                                                    | [ View Direct Deposit Bank Account Information ]                                                                                                    |                                                                                         |                                 |       |

If you already have direct deposit information entered, but need to change your information, select 'Update Direct Deposit Bank Account Information' and enter your new information.

\_\_\_\_ \_ \_ \_ \_ \_

[ Update Direct Deposit Bank Account Information ]